# **TN022**

# **AKKON CNC SYSTEM**

# **AKKON CNC quick start**

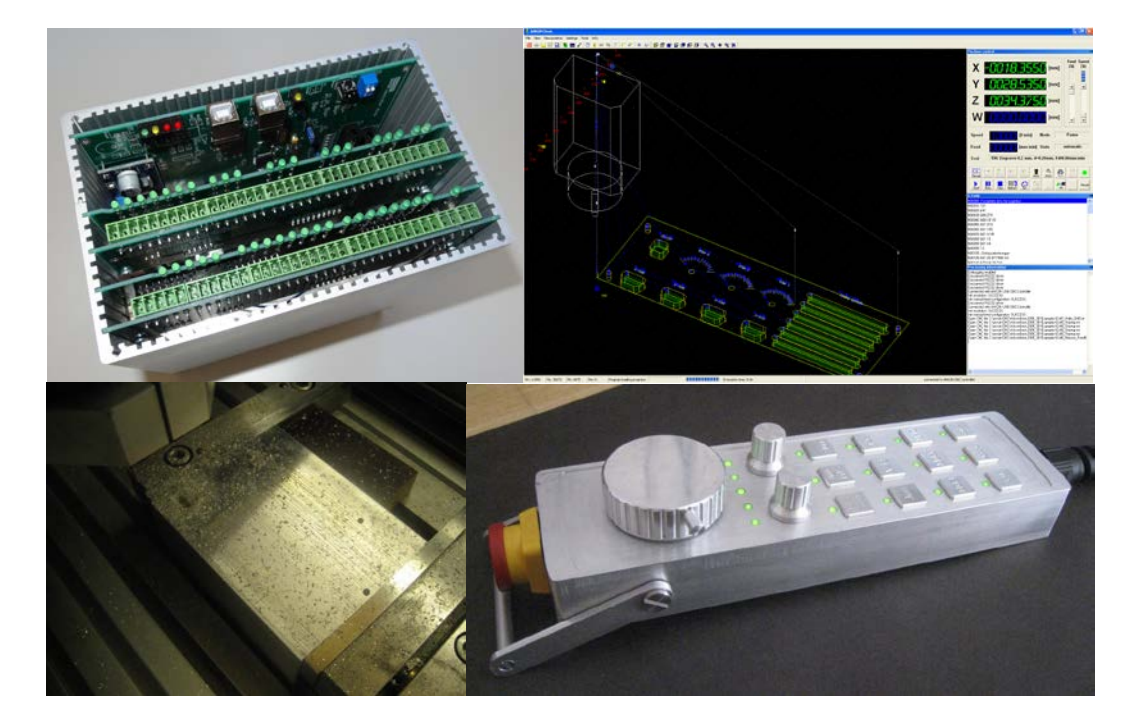

| Authors:     | Gerhard Burger                        |
|--------------|---------------------------------------|
| Version:     | 1.0                                   |
| Last update: | 19.11.2016                            |
| File:        | TN022_AKKON_CNC_Quickstart_V1_0en.doc |
| Attachments: | no attachments                        |

#### Table of versions

| Version | Date       | Remarks       |
|---------|------------|---------------|
| 1.0     | 19.11.2016 | first version |
|         |            |               |
|         |            |               |
|         |            |               |
|         |            |               |

#### Table of content

| Table of | f versions1                                                               |
|----------|---------------------------------------------------------------------------|
| 1        | INTRODUCTION                                                              |
| 2        | INSTALL AKKONDESK CNC SOFTWARE 4                                          |
| 2.1      | Execute AKKONDesk Installer 4                                             |
| 2.2      | Lauch AkkonDesk first time                                                |
| 3        | INSTALL USB-DRIVER                                                        |
| 3.1      | Locate USB-Driver installer application Zadig.exe and run the application |
| 3.2      | Select Options – list all devices                                         |
| 3.3      | Press Replace dirver resp. install driver7                                |
| 4        | UPDATE AKKON CNC CONTROLLER FIRMWARE                                      |
| 4.1      | Launch AkkonDesk and open firmware update dialog 8                        |
| 4.2      | Connect AKKON USB controller over USB to PC9                              |
| 4.3      | Change RS232-settings to right COM port9                                  |
| 4.4      | Select firmware9                                                          |
| 4.5      | Switch AKKON CNC controller board in firmware mode9                       |
| 4.6      | Run controller detection 10                                               |
| 4.7      | Close AkkonDesk 10                                                        |
| 5        | FIRST LAUNCH AKKON DESK 10                                                |
| 5.1      | Start AKKON Desk 10                                                       |
| 5.2      | Set hardware settings 10                                                  |
| 5.3      | Connect to AKKON CNC controller 11                                        |
| 5.4      | Check if the firmware is up-to-date 12                                    |
| 5.5      | Increase feed and move with cursor- and F1/F2-keys 12                     |
| 5.6      | Set work piece zero point of all axes 12                                  |
| 5.7      | Open Example CNC-file 13                                                  |
| 5.8      | Press Start-, Stop- or Pause button for controlling execution 14          |
| 5.9      | Press start to proceed with program execution after tool change 14        |
| 5.10     | Let the application finish                                                |

## **AKKON CNC System**

| 6   | DISCLAIMER                                  | 15 |
|-----|---------------------------------------------|----|
| 6.1 | Limited Warranty and Disclaimer of Warranty | 15 |
| 6.2 | ACKNOWLEDGMENT                              | 16 |

#### 1 Introduction

This document describes the configuration of turret, tool management configuration of reference point R0 as well as some additional features about AKKONDesk.

Configuration of AkkonDesk is done by ini files. The files are located on C:\ProgramData\Akkon (Win 7) and either be modified manually in the text editor as well as in different Dialogs in the AkkonDesk software. However, modification of not all parameters is supported in dialogs.

#### 2 Install AkkonDesk CNC software

#### 2.1 Execute AKKONDesk Installer

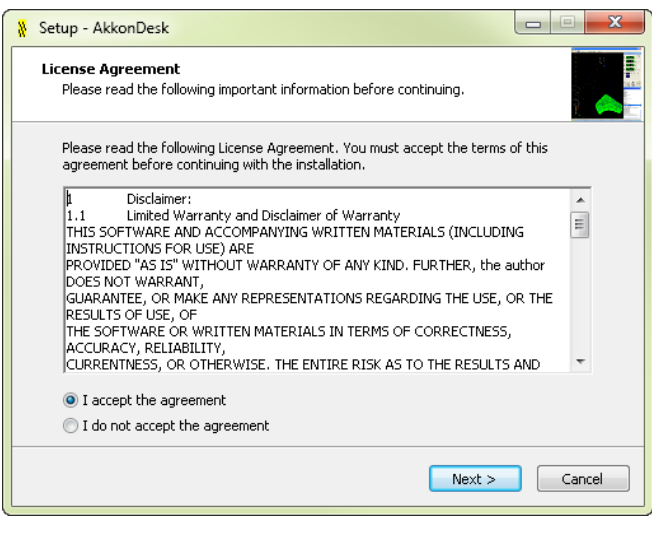

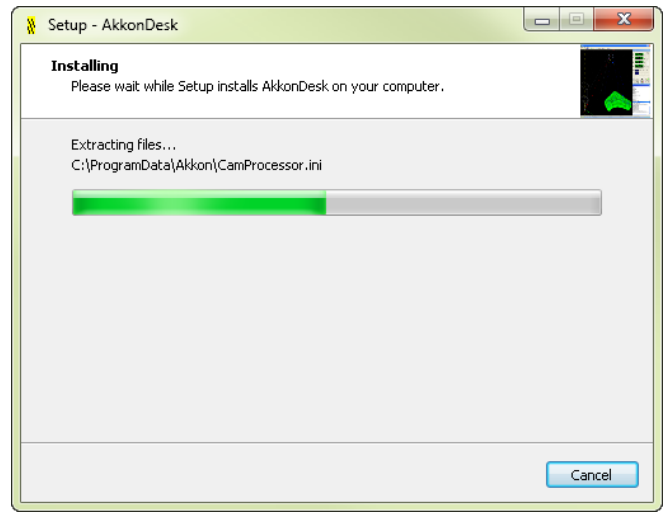

### **AKKON CNC System**

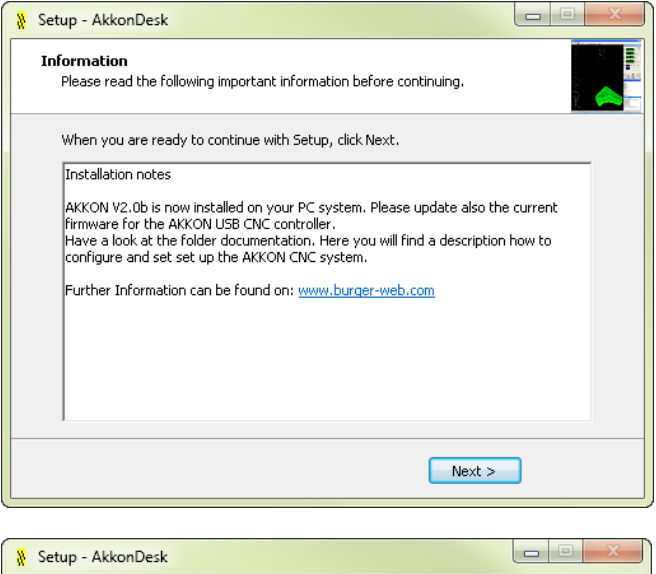

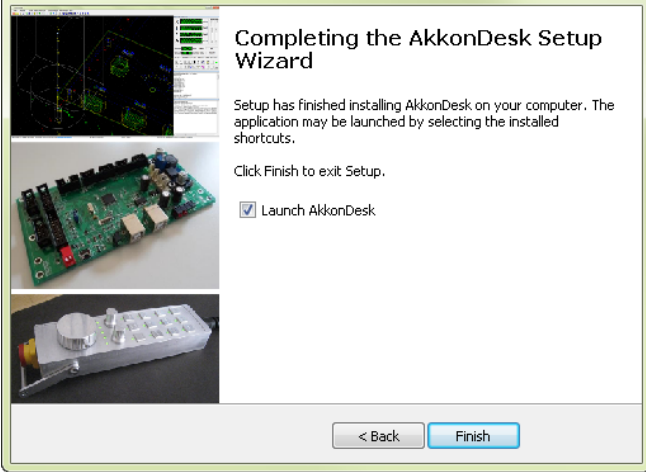

#### 2.2 Lauch AkkonDesk first time

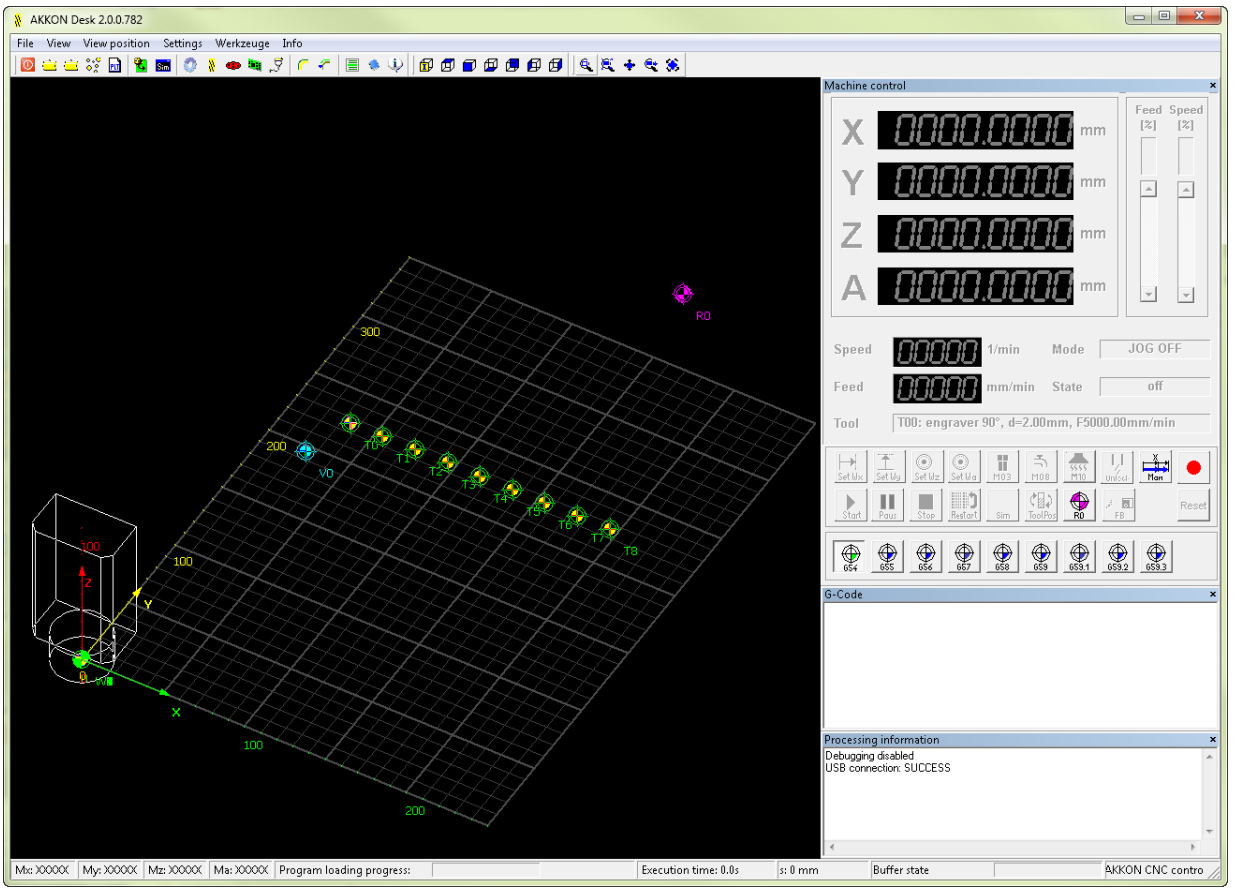

#### 3 Install USB-Driver

Note: The installation of a USB-Driver is only necessary if you want to run the AKKON CNC controller over USB-option.

#### 3.1 Locate USB-Driver installer application Zadig.exe and run the application

#### 3.2 Select Options – list all devices

Select AKKON LPC USB

Select Libusb-Driver

### **AKKON CNC System**

| rganize 🔻 📑 Open Burn                                                                           | New folder             |                                                                                            |                    |          |  |
|-------------------------------------------------------------------------------------------------|------------------------|--------------------------------------------------------------------------------------------|--------------------|----------|--|
| Favorites                                                                                       | Name                   | Date modified                                                                              | Туре               | Size     |  |
|                                                                                                 | Akkon_LPC.inf          | 17.03.2012 11:04                                                                           | Setup Information  | 2 KB     |  |
| Desktop                                                                                         | 🚳 libusb0.dll          | 08.04.2011 15:29                                                                           | Application extens | 66 KB    |  |
| 🥽 Libraries                                                                                     | 🗟 libusb0.sys          | 08.04.2011 15:29                                                                           | System file        | 35 KB    |  |
| 🍓 Homegroup                                                                                     | 🗟 libusb0_x86.dll      | 08.04.2011 15:29                                                                           | Application extens | 66 KB    |  |
| 🥦 Geri                                                                                          | 💷 testlibusb-win.exe   | 08.04.2011 16:28                                                                           | Application        | 15 KB    |  |
| 🌉 Computer                                                                                      | 🔝 zadig.exe            | 19.09.2012 23:48                                                                           | Application        | 6.878 KB |  |
| dig                                                                                             |                        |                                                                                            |                    |          |  |
| dıg<br>Ievice Options Help                                                                      |                        |                                                                                            |                    |          |  |
| dig<br>Device Options Help<br>AKKON LPC USB                                                     |                        | - Edit                                                                                     |                    |          |  |
| AKKON LPC USB AKKON LPC USB Driver WinUSB (v6.1.7600.16385) USB ID FFFF 0004  WCID <sup>2</sup> | Ibusb-win32 (v1.2.6.0) | Edit     More Information     WinUSB (Ibusbx)     Ibusbx     Ibusbx     WinUSB (Microsoft) |                    |          |  |

#### 3.3 Press Replace dirver resp. install driver

| KKON Desk 2.0.0.782                                                                                                    |                                                      |                                                                                                    |                                                                                                    |                                                                                                    |                                                      |                     |
|----------------------------------------------------------------------------------------------------|------------------------------------------------------|----------------------------------------------------------------------------------------------------|----------------------------------------------------------------------------------------------------|----------------------------------------------------------------------------------------------------|------------------------------------------------------|---------------------|
| File View View position Settings Werkzeuge Info                                                                                |                                                      |                                                                                                    |                                                                                                    |                                                                                                    |                                                      |                     |
| 🖸 😑 😂 🖬 📲 📾 📣 🛔 🖝 💐 🎜 🦵 🧧 🗐 🍁 🔱    🗗                                                                                           | 00000000                                             | i 🔍 🕂 🔍 🛞                                                                                                    |                                                                                                    |                                                                                                    |                                                      |                     |
|                                                                                                    |                                                      |                                                                                                    | Machine control                                                                                                    |                                                                                                    | _                                                    | ×                   |
|                                                                                                    |                                                      |                                                                                                    | x 00                                                                                                    | 00.000                                                                                                    | mm                                                   | eed Speed<br>%] [%] |
|                                                                                                    |                                                      |                                                                                                    | Y 100                                                                                                    |                                                                                                    |                                                      |                     |
| @                                                                                                    | - 🗽 « Windows7_OS (C:) 🕨                             | Program Files (x86) 🕨 AKKON_V2_0_0                                                                                                    | 782  Controller  LPCUS8                                                                                              | Driver                                                                                                    | 🗸 👍 Sea                                              | irch Driver 🔎       |
| Organize                                                                                                    | ▼ ☐ Open Burn                                        | New folder                                                                                                    | _                                                                                                    |                                                                                                    |                                                      |                     |
| 😤 Favo                                                                                                    | rites                                                | Name                                                                                                    | Date modified                                                                                                    | Туре                                                                                                    | Size                                                 |                     |
| Zadig<br>Device Options Help<br>MixCon LPC USB<br>Driver WinUSB (v6.1.7600.16385)<br>USB ID FFFF 0004<br>X<br>7 devices found. | top<br>top<br>top<br>top<br>top<br>top<br>top<br>top | Akkon_LPC.inf bibusb0.dl bibusb0.dl bibusb0.xys bibusb0.x86.dll bitusb-winexe zadig.exe zadig.exe More Information WinUSB (Ibudbx) bibusb-win22 bibusbx WinUSB (Ibudbx) bibusb-win22 bibusbx Jadig v2.0.1159 9.09.2012 23:48 Date created 7,11 MB | 17.03.2012 11:04<br>08.04.2011 15:29<br>08.04.2011 15:29<br>08.04.2011 15:29<br>19.09.2012 23:48<br>19.09.2012 23:48 | Stup Information<br>Application extens<br>System file<br>Application extens<br>Application<br>Application | 2 KB<br>66 KB<br>35 KB<br>66 KB<br>15 KB<br>6.878 KB |                     |
|                                                                                                    |                                                      |                                                                                                    | <                                                                                                    |                                                                                                    | higher                                               | *                   |
| Mx: XXXXX   My: XXXXX   Mz: XXXXX   Ma: XXXXX   Program loading progress:                                                      |                                                      | Execution time: 0.0s                                                                                                    | s: U mm Buffer state                                                                                                 |                                                                                                    | AKKON                                                | CNC contro          |

#### 4 Update AKKON CNC controller firmware

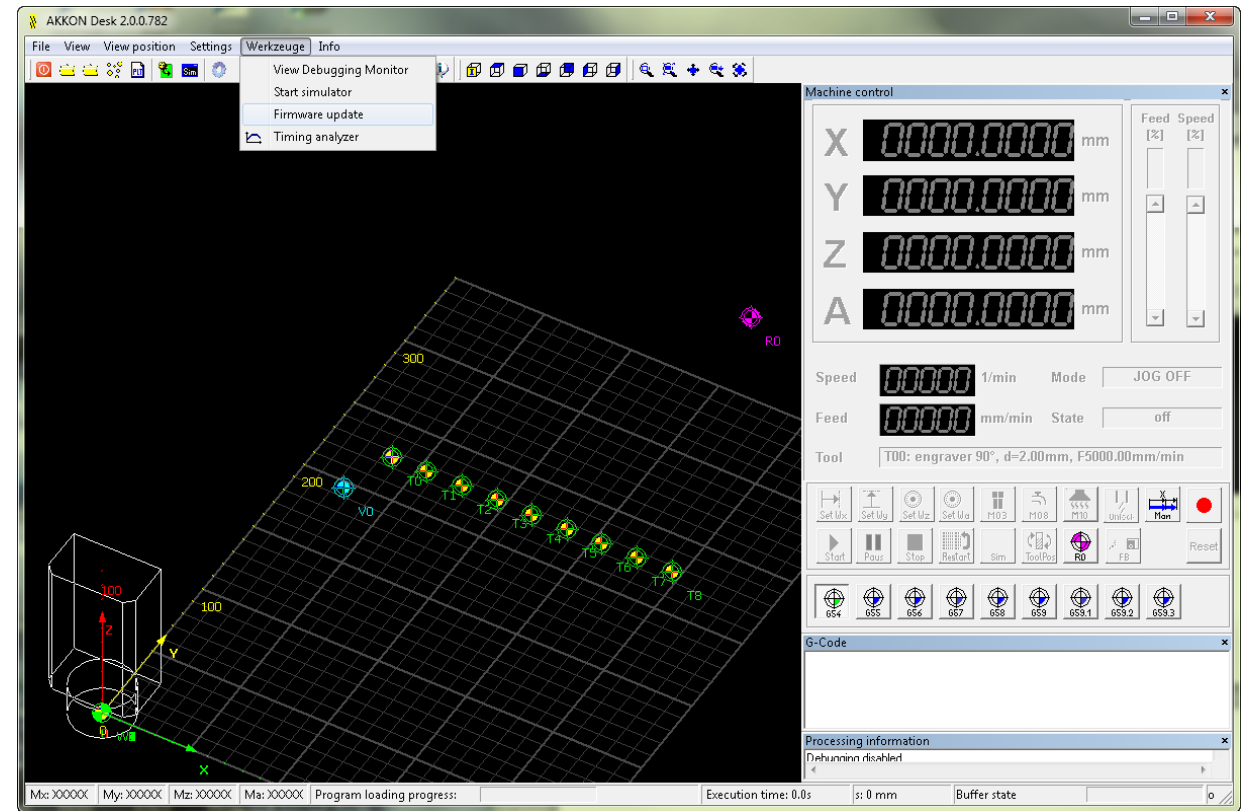

4.1 Launch AkkonDesk and open firmware update dialog

#### 4.2 Connect AKKON USB controller over USB to PC

#### 4.3 Change RS232-settings to right COM port

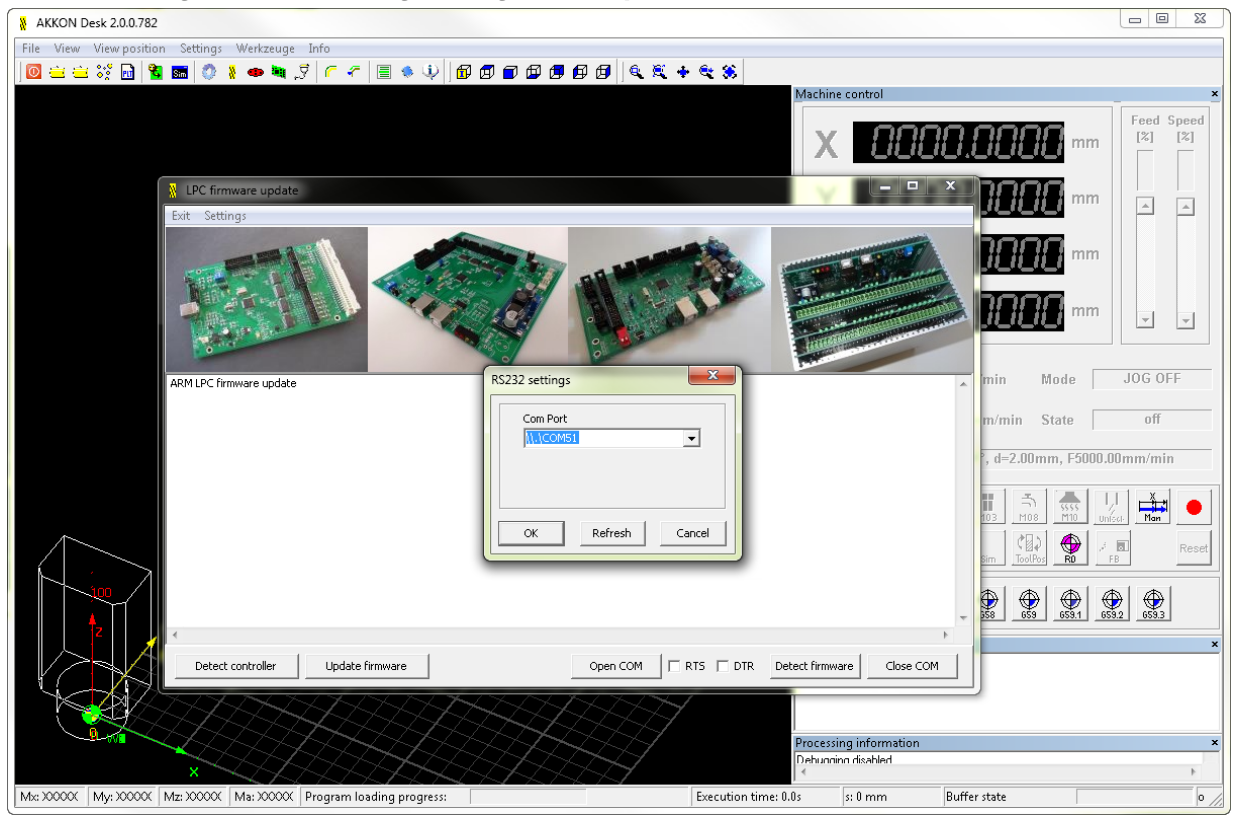

#### 4.4 Select firmware

You can choos USB-RS232-driver oder USB driver. It depends on your hardware version. Some boards only have USB-RS232 some have both.

#### 4.5 Switch AKKON CNC controller board in firmware mode

This can be done by setting the dip switches on the controller board. Please see also the TN014

#### 4.6 Run controller detection

| LPC firmware update     LPC firmware update     LPC firmware update |
|----------------------------------------------------------------------------------------------------|
| Exit Settings                                                                                                    |
| ARM LPC firmware update<br>pc2lisp version 1.97                                                                                                    |
| Synchronizing (ESC to abort).<br>OK<br>Read bootcode version: 13                                                                                                    |
| 2<br>Read part TD: LPC2148, 512 kit FLASH ( 40 kit SPAM (0v0402FE25)                                                                                                    |
|                                                                                                    |
| Controller hardware detection finished                                                                                                    |
| ×                                                                                                    |
| Detect controller Update firmware Open COM TRTS DTR Detect firmware Close COM                                                                                                    |

If the USB-RS232 firmware has been installed, a firmware detection can be performed. Open Com port, reset the controller using DTR/RTS or do it manually and then press "Detect firmware".

If the USB firmware has been installed, firmware informaton can be read out using AkkonDesk->Menu- > Info-About-Dialog

#### 4.7 Close AkkonDesk

#### 5 First launch AKKON Desk

5.1 Start AKKON Desk

#### 5.2 Set hardware settings

Check if the hardware parameters fit to your CNC-Machine. If necessary change the values

### **AKKON CNC System**

### **Technical note**

| File View View position Settings Werkzeuge Info                                                                  |                |  |  |  |
|----------------------------------------------------------------------------------------------------|----------------|--|--|--|
|                                                                                                    |                |  |  |  |
| Machine control                                                                                                  | ×              |  |  |  |
|                                                                                                    | [%] [%]        |  |  |  |
| Manual mode movement mode settings                                                                               |                |  |  |  |
| atx: 5.0 [mm/s2] a2x: -30.0 [mm/s2] v:2: 10.0 [mm/min] v:Max: 500.0 [mm/min] at: 100 [mm/s2]                     |                |  |  |  |
| aiy: 5.0 [mm/s2] a2y: -30.0 [mm/s2] vy2: 10.0 [mm/min] vyMax: 500.0 [mm/min] a2: -100 [mm/s2] mm                 |                |  |  |  |
| aiz: 5.0 [mm/s2] a2z: -30.0 [mm/s2] vz2: 10.0 [mm/min] vzMax: 500.0 [mm/min] G00-feed: 2000 [mm/min]             |                |  |  |  |
| a1a: 5.0 [mm/s2] a2a: -30.0 [mm/s2] va2: 10.0 [mm/min] vaMax: 500.0 [mm/min] Feed rate parameters on pause / run |                |  |  |  |
| Feed parameters for manual feed dv/dt: Up: 100 [mm/s2] in Mode                                                   |                |  |  |  |
| Speed v<br>resolution X-Axis: 0.0050 [mm/step] dv/dt Dn: 100 [mm/s2] //min State                                 | off            |  |  |  |
| vMax Resolution Y-Axis: 0.0050 [mm/step] T-Sample: 50 [ms] d=2.00mm, F500                                        | 1.00mm/min     |  |  |  |
| a2x Resolution Z-Axis: 0.0050 [mm/step]                                                                          |                |  |  |  |
| a1x v2/Min Resolution A-Axis: 0.0050 [mm/step]                                                                   | Unfoct         |  |  |  |
| v1 Min Maximum feed: 2000 [mm/min]                                                                               | FB Reset       |  |  |  |
| Image: speed:         10000         [1/min]           (1/min)         (1/min)         (1/min)                    | €59.2<br>€59.3 |  |  |  |
| Hardware IO Timeout settings 100 ms Application timeout settings Set default values                              | ×              |  |  |  |
| 300 ms Update Controller                                                                                         |                |  |  |  |
| Cursor timeout:                                                                                                  |                |  |  |  |
| You can keep the hardware configuration window open during real time test.                                       |                |  |  |  |
| Mix: XXXXXXXXXXXXXXXXXXXXXXXXXXXXXXXXXXXX                                                                        |                |  |  |  |
|                                                                                                    | - 7/4          |  |  |  |

#### 5.3 Connect to AKKON CNC controller

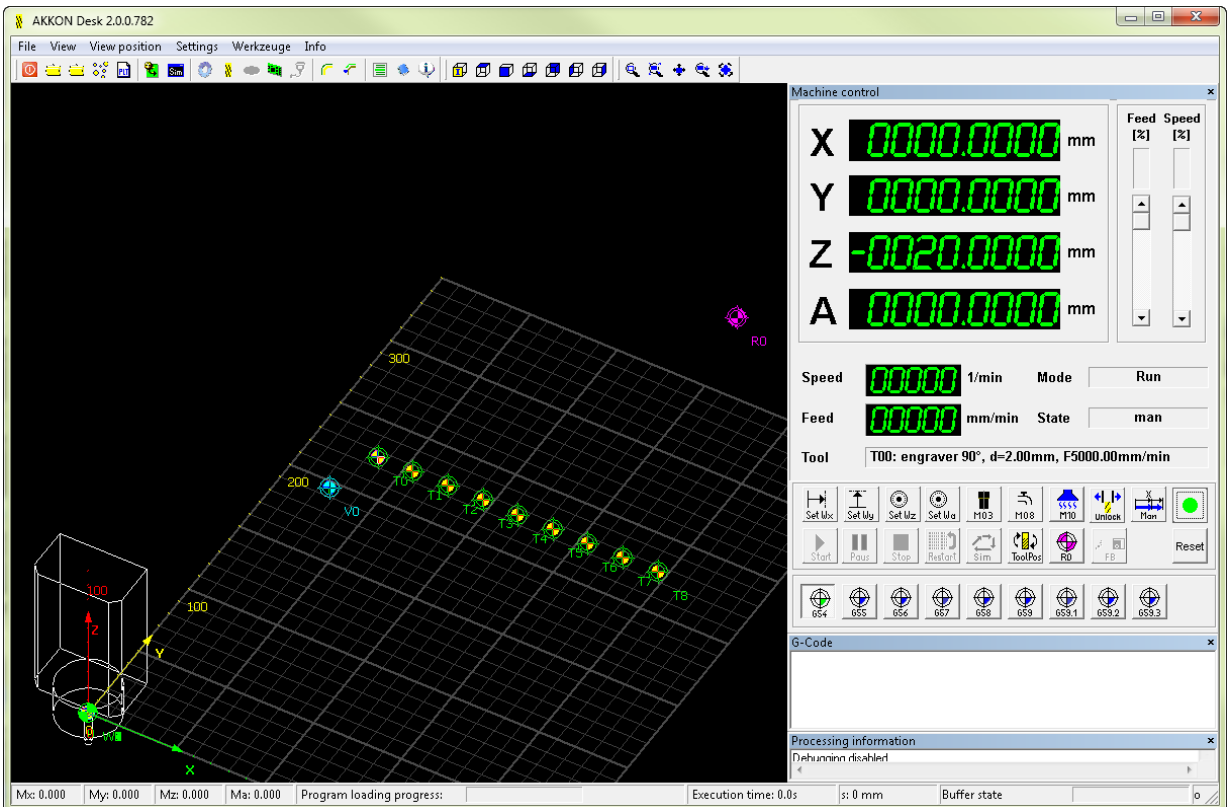

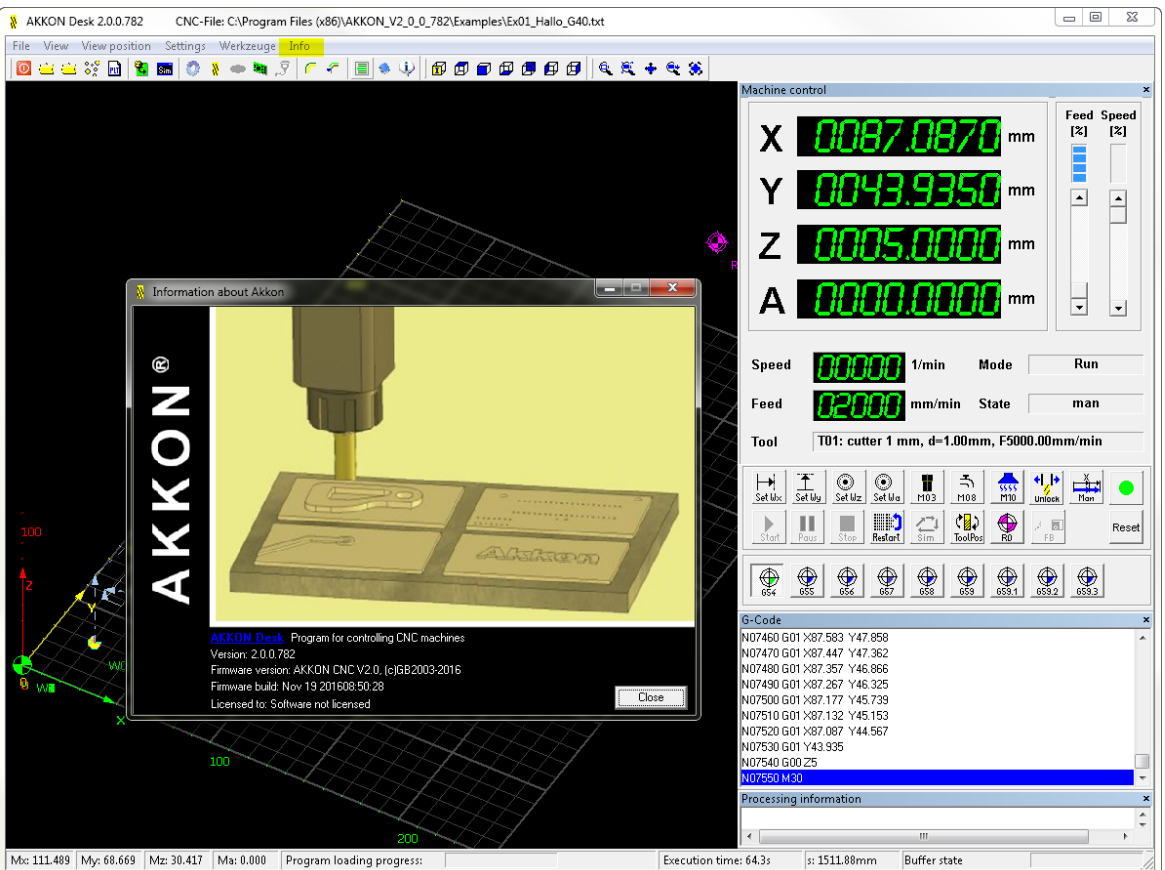

#### 5.4 Check if the firmware is up-to-date

#### 5.5 Increase feed and move with cursor- and F1/F2-keys

Further keys, please see Menu->Info->Hotkeys

#### 5.6 Set work piece zero point of all axes

Move spindle to appropriate position and set work piece zero point of all axes.

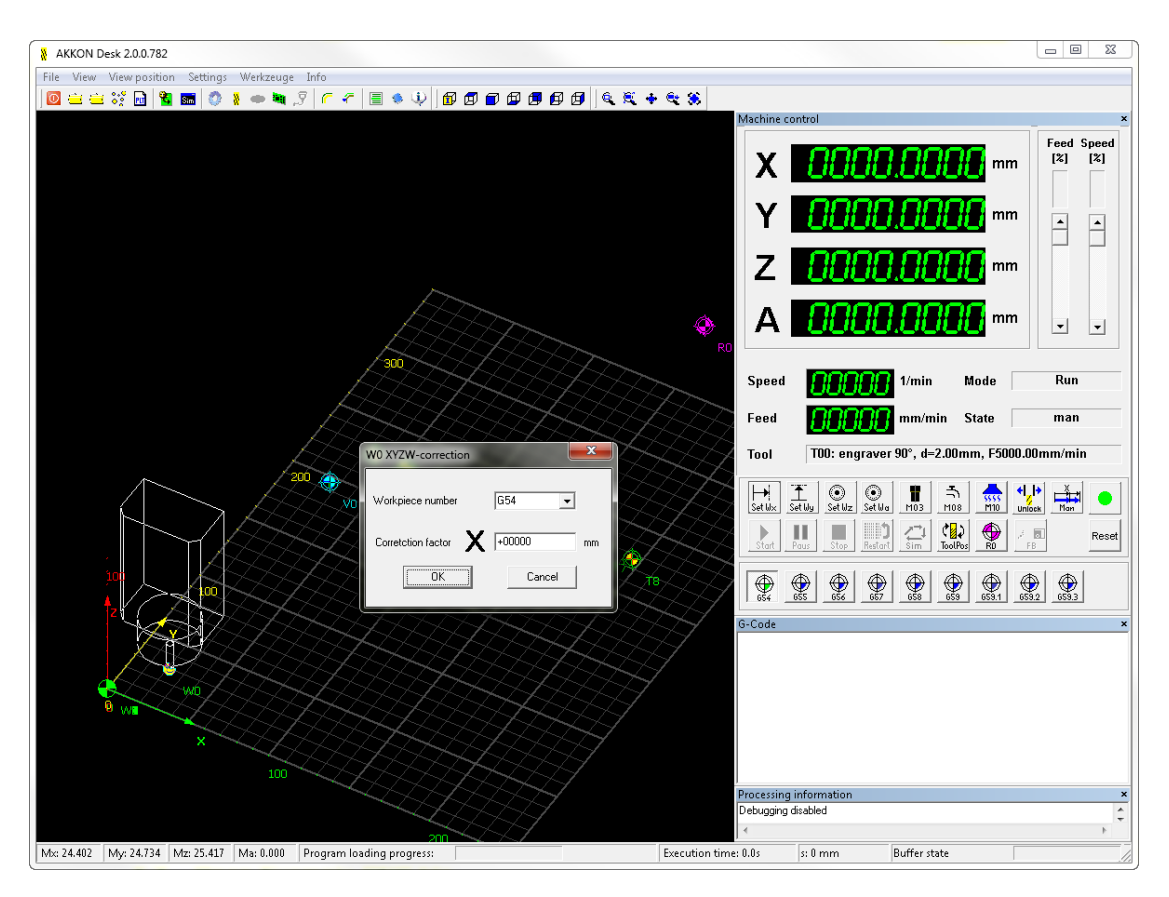

#### 5.7 Open Example CNC-file

#### Select firs example Ex00\_G01\_Rect.txt

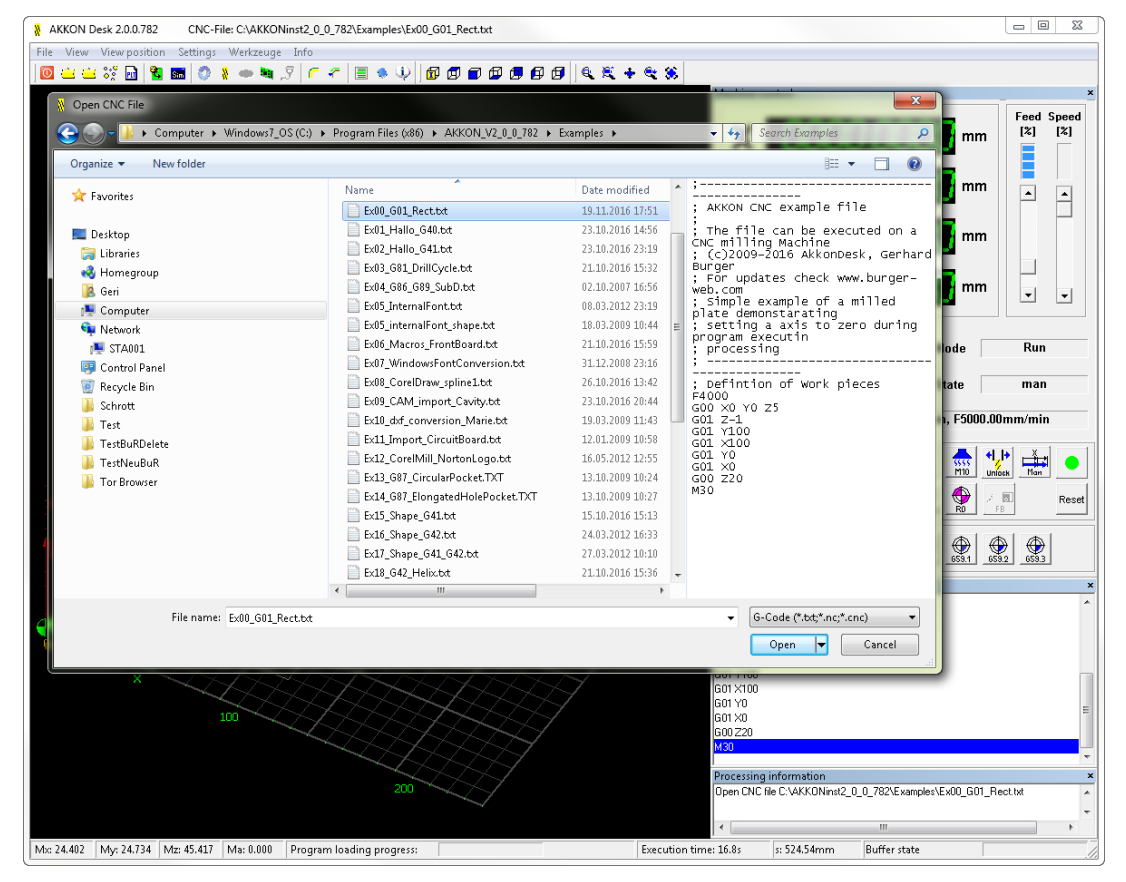

#### 5.8 Press Start-, Stop- or Pause button for controlling execution

After pressing start, increase the feed scrollbar and

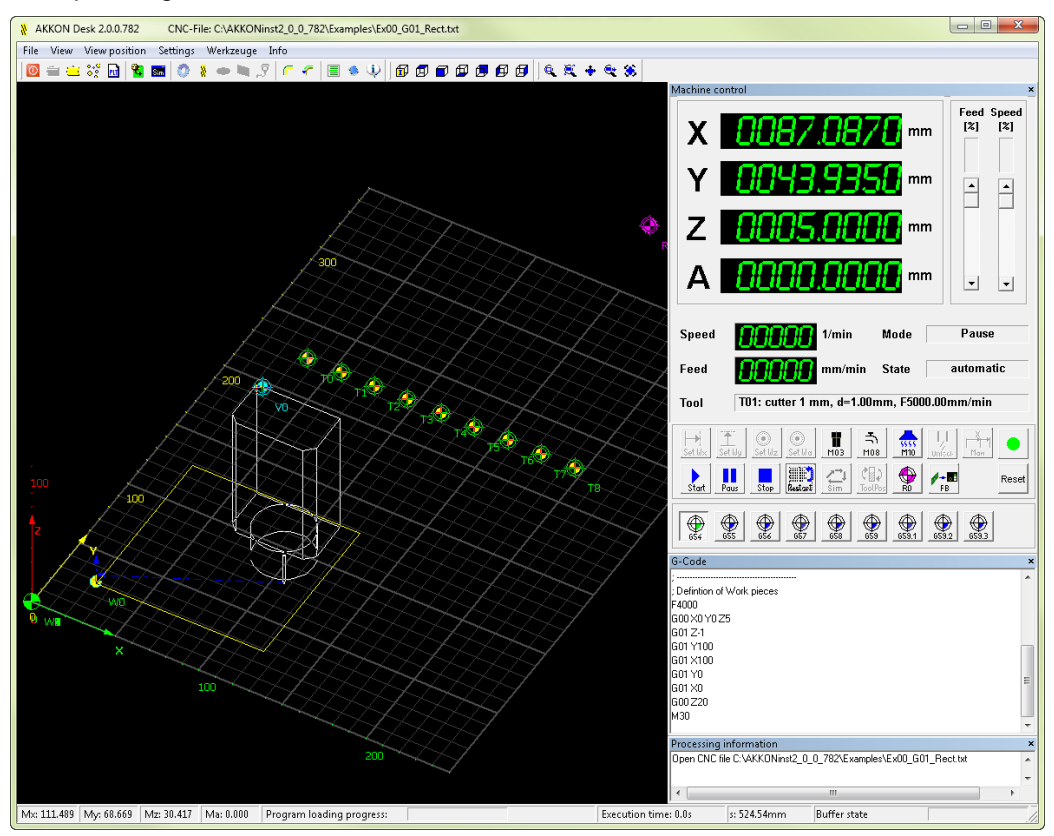

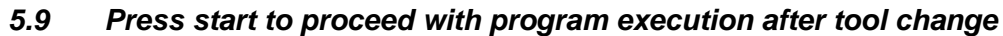

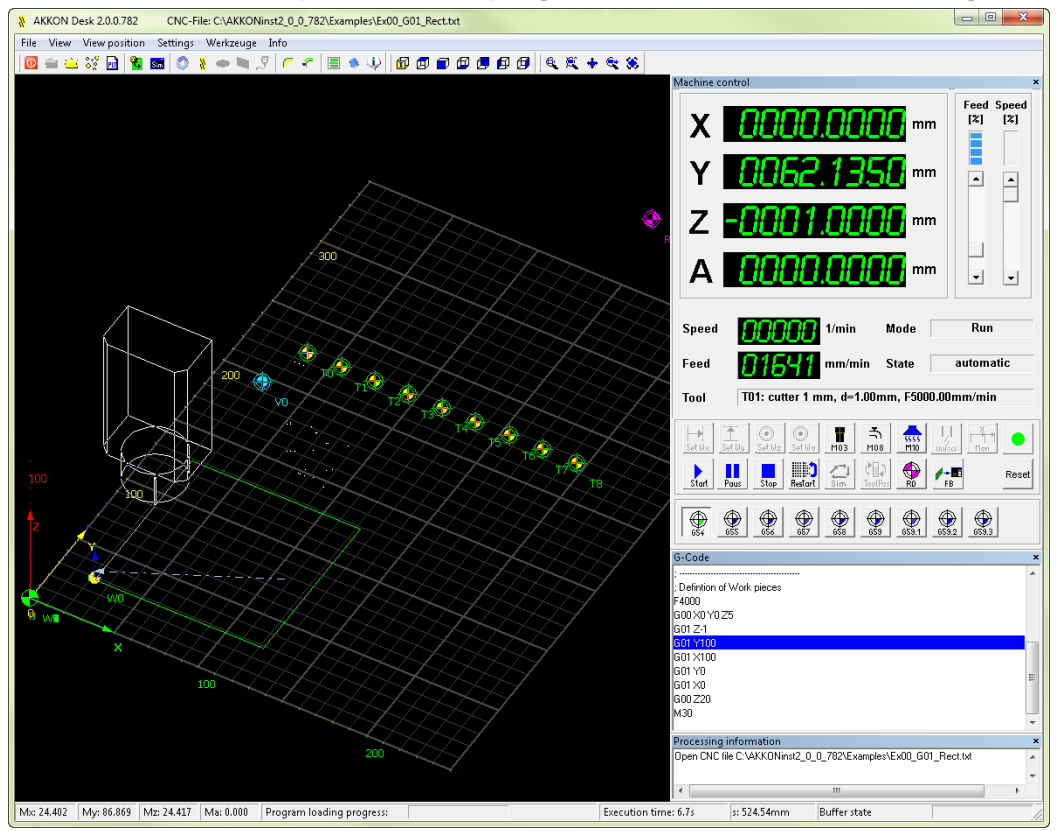

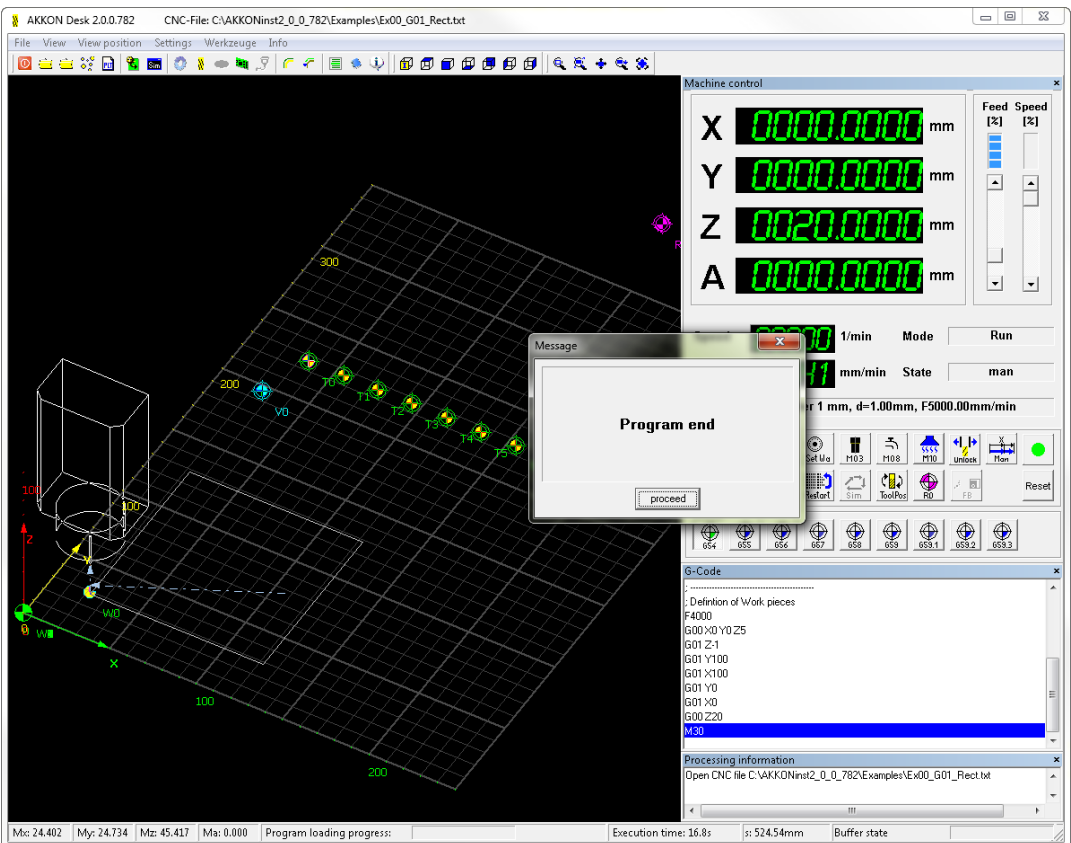

#### 5.10 Let the application finish

Please see TN020\_Configuration\_Procedures\_And\_Additional\_Features\_of\_AKKONDesk.pdf.

#### 6 Disclaimer

#### 6.1 Limited Warranty and Disclaimer of Warranty

THIS SOFTWARE AND ACCOMPANYING WRITTEN MATERIALS (INCLUDING INSTRUCTIONS FOR USE) ARE PROVIDED "AS IS" WITHOUT WARRANTY OF ANY KIND. FURTHER, the author DOES NOT WARRANT, GUARANTEE, OR MAKE ANY REPRESENTATIONS REGARDING THE USE, OR THE RESULTS OF USE, OF THE SOFTWARE OR WRITTEN MATERIALS IN TERMS OF CORRECTNESS, ACCURACY, RELIABILITY, CURRENTNESS, OR OTHERWISE. THE ENTIRE RISK AS TO THE RESULTS AND PERFORMANCE OF THE SOFTWARE IS ASSUMED BY YOU. IF THE SOFTWARE OR WRITTEN MATERIALS ARE DEFECTIVE YOU, AND NOT the author OR ITS DEALERS, DISTRIBUTORS, AGENTS, OR EMPLOYEES, ASSUME THE ENTIRE COST OF ALL NECESSARY SERVICING, REPAIR, OR CORRECTION.

THE ABOVE IS THE ONLY WARRANTY OF ANY KIND, EITHER EXPRESS OR IMPLIED, INCLUDING BUT NOT LIMITED TO THE IMPLIED WARRANTIES OF MERCHANTABILITY AND FITNESS FOR A PARTICULAR PURPOSE, THAT IS MADE BY the author, ON THIS PRODUCT. NO ORAL OR WRITTEN INFORMATION OR ADVICE GIVEN BY the author, ITS DEALERS, DISTRIBUTORS, AGENTS OR EMPLOYEES SHALL CREATE A WARRANTY OR IN ANY WAY INCREASE THE SCOPE OF THIS WARRANTY AND YOU MAY NOT RELY ON ANY SUCH INFORMATION OR ADVICE. NEITHER the author NOR ANYONE ELSE WHO HAS BEEN INVOLVED IN THE CREATION, PRODUCTION OR DELIVERY OF THIS PRODUCT SHALL BE LIABLE FOR ANY DIRECT, INDIRECT, CONSEQUENTIAL OR INCIDENTAL DAMAGES (INCLUDING DAMAGES FOR LOSS OF BUSINESS PROFITS, BUSINESS INTERRUPTION, LOSS OF BUSINESS INFORMATION, AND THE LIKE) ARISING OUT OF THE USE OR INABILITY TO USE SUCH PRODUCT EVEN IF the author HAS BEEN ADVISED OF THE POSSIBILITY OF SUCH DAMAGES.

#### 6.2 ACKNOWLEDGMENT

BY USING THIS PRODUCT YOU ACKNOWLEDGE THAT YOU HAVE READ THIS LIMITED WARRANTY, UNDERSTAND IT, AND AGREE TO BE BOUND BY ITS' TERMS AND CONDITIONS. YOU ALSO AGREE THAT THE LIMITED WARRANTY IS THE COMPLETE AND EXCLUSIVE STATEMENT OF AGREEMENT BETWEEN THE PARTIES AND SUPERSEDE ALL PROPOSALS OR PRIOR AGREEMENTS, ORAL OR WRITTEN, AND ANY OTHER COMMUNICATIONS BETWEEN THE PARTIES RELATING TO THE SUBJECT MATTER OF THE LIMITED WARRANTY.